# [Xray Server] How to use "Epic - Story relation as a Requirement" option

# **Possible Causes**

Sometimes, as a user, it can be difficult to understand how to use the "Epic - Story relation as a Requirement" option. In this article, you will find two possible scenarios of how to use this feature, when enable and when disable.

Where is this option?

- 1. Go to Administration
- 2. Go to Manage Apps
- 3. Go to Xray
- 4. Go to Issue Type Mapping

| Sub-l      | <b>Requirements</b><br>Sub-Tasks/Links | ISE Sub-Task Issues When this option is enabled, Sub-Requirements are associated with Requirements by Sub-Task Issues. When this option is disabled, Sub-Requirements are associated with Requirements with issue links configured below. |
|------------|----------------------------------------|----------------------------------------------------------------------------------------------------|
| Epic<br>as | - Story relation<br>a Requirement      | Epic - Story relation as a Requirement     When this option is enabled, the relation Epic - Story is handled as a Requirement - sub-requirement link                                                                                      |
|            | Issue Link Type                        | Select Link Type  Select the issue link type for the Requirement <-> Sub-Requirement relation                                                                                                    |
|            | Direction                              | Select Direction Type *<br>Select the Link Direction for the parent -> child relation of Requirement -> Sub-Requirement                                                                                                    |
|            |                                        | Save                                                                                                    |

## Scenario number 1

Option: "Use Epic - Story relation" -> OFF

Create a Requirement:

| Attachment           | ts                |                 |          |                |               |                 |             |                             |                           |            |
|----------------------|-------------------|-----------------|----------|----------------|---------------|-----------------|-------------|-----------------------------|---------------------------|------------|
| No Tests we          | ere found testing | g the requi     | irement. |                |               |                 |             | Create Test                 | Create Sub-Test Execution | Link Tests |
| Test Covera          | ige               |                 |          |                |               |                 |             |                             |                           |            |
| Description          | i                 |                 |          |                |               |                 |             |                             |                           |            |
| Requiremen           | nt Status:        | UN              | COVERED  |                |               |                 |             |                             |                           |            |
| Component<br>Labels: | t/s: Ne<br>Ne     | one             |          |                |               |                 |             |                             |                           |            |
| Affects Vers         | ion/s: No         | one             |          |                |               | Fix Ve          | rsion/s:    | None                        |                           |            |
| Type:<br>Priority:   | L<br>J            | Story<br>Lowest |          |                |               | Status<br>Resol | :<br>ution: | OPEN (View Wo<br>Unresolved | rkflow)                   |            |
| Details              |                   |                 |          |                |               |                 |             |                             |                           |            |
| Edit                 | Comment           | Assign          | More 👻   | Start Progress | Resolve Issue | Close Issue     | Admin 👻     |                             |                           |            |

Create an Overall Requirement Coverage gadget for project Calculator:

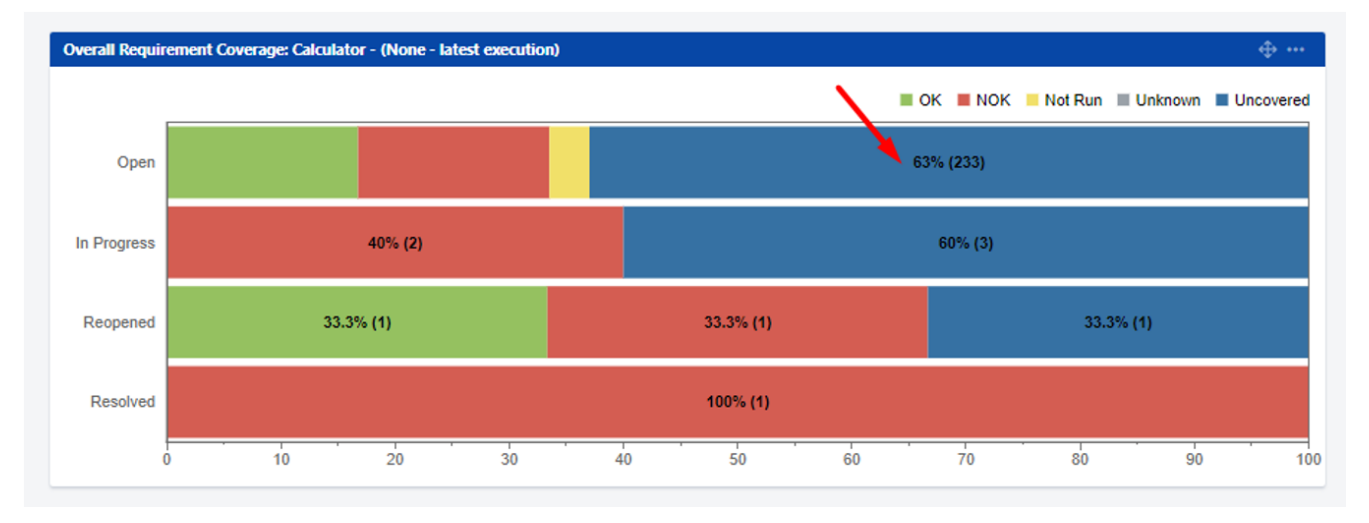

| Search Save as                                             |                                 |             |          |             |             |   |        |            |           |           |     |                   |                       | < Share    | Δe       | xport 🛩      | 🗘 Tools 🗸 |
|------------------------------------------------------------|---------------------------------|-------------|----------|-------------|-------------|---|--------|------------|-----------|-----------|-----|-------------------|-----------------------|------------|----------|--------------|-----------|
| project = "10000" and status = "open" and issue in require | ements(UNCOVERED, "10000", ", " | ", "false") |          |             |             |   |        |            |           |           |     |                   |                       |            | ⑦ Se     | arch Basic   | ≡ ~       |
| 1-50 of 233 (2                                             |                                 |             |          |             |             |   |        |            |           |           |     |                   |                       |            |          |              | Columns 👻 |
| T Key 🚽 Summary                                            | Epic Link                       | Components  | Labels ( | CustomField | Reporter    | Р | Status | Resolution | Created   | Updated   | Due | Test Environments | Test Execution Status | Begin Date | End Date | Fix Version/ | /s        |
| CALC-2208 User Story                                       |                                 |             | None 1   | None        | Bruce Wayne | ¥ | OPEN   | Unresolved | 25/Jun/19 | 25/Jun/19 |     | None              |                       |            |          |              |           |
| CALC-2204 Testing Requirement Coverage                     |                                 |             | None 1   | None        | Bruce Wayne | ÷ | OPEN   | Unresolved | 25/Jun/19 | 25/Jun/19 |     | None              |                       |            |          |              |           |

### Add an Epic Link to CALC-2208

| Calcula<br>User                   | ator / CALC-2<br>r Story | 208                        |         |                |               |             |          |                      |
|-----------------------------------|--------------------------|----------------------------|---------|----------------|---------------|-------------|----------|----------------------|
| 🖋 Edit 🛛 Q                        | Comment                  | Assign                     | More 🖌  | Start Progress | Resolve Issue | Close Issue | Admin 🗸  |                      |
| ✓ Details                         |                          |                            |         |                |               |             |          |                      |
| Type:                             |                          | Story                      |         |                |               | Status      | :        | OPEN (View Workflow) |
| Priority:                         | 4                        | <ul> <li>Lowest</li> </ul> |         |                |               | Resolu      | ition:   | Unresolved           |
| Affects Versio                    | on/s: N                  | one                        |         |                |               | Fix Ve      | rsion/s: | None                 |
| Component/s                       | s: N                     | one                        |         |                |               |             |          |                      |
| Labels:                           | N                        | one                        |         |                |               |             |          |                      |
| Requirement                       | Status:                  | UN                         | COVERED |                |               |             |          |                      |
| Epic Link:                        |                          | pic numbe                  | r 10    |                |               |             |          |                      |
| > Description                     |                          |                            |         |                |               |             |          |                      |
| <ul> <li>Test Coverage</li> </ul> | e                        |                            |         |                |               |             |          |                      |

Refresh the Overall Requirement Coverage Gadget

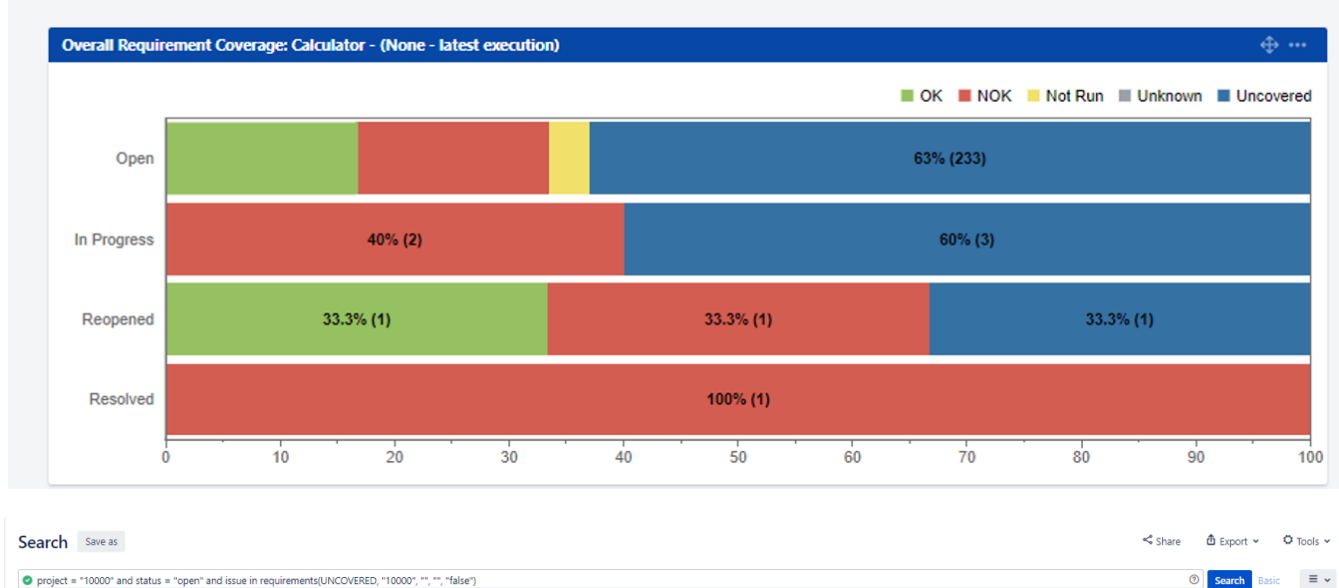

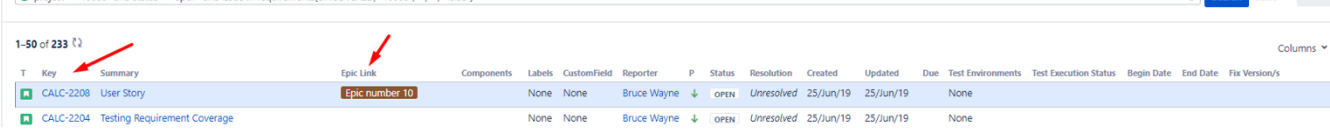

## Scenario number 2

#### Option: "Use Epic - Story relation" -> ON

#### **Create a Requirement**

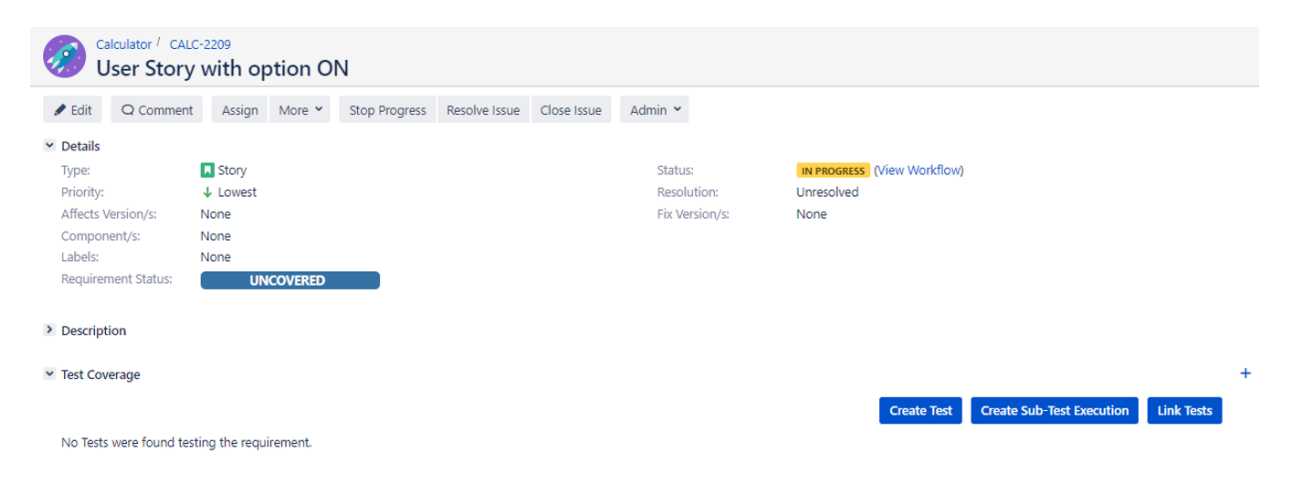

Create an Overall Requirement Coverage gadget for project Calculator

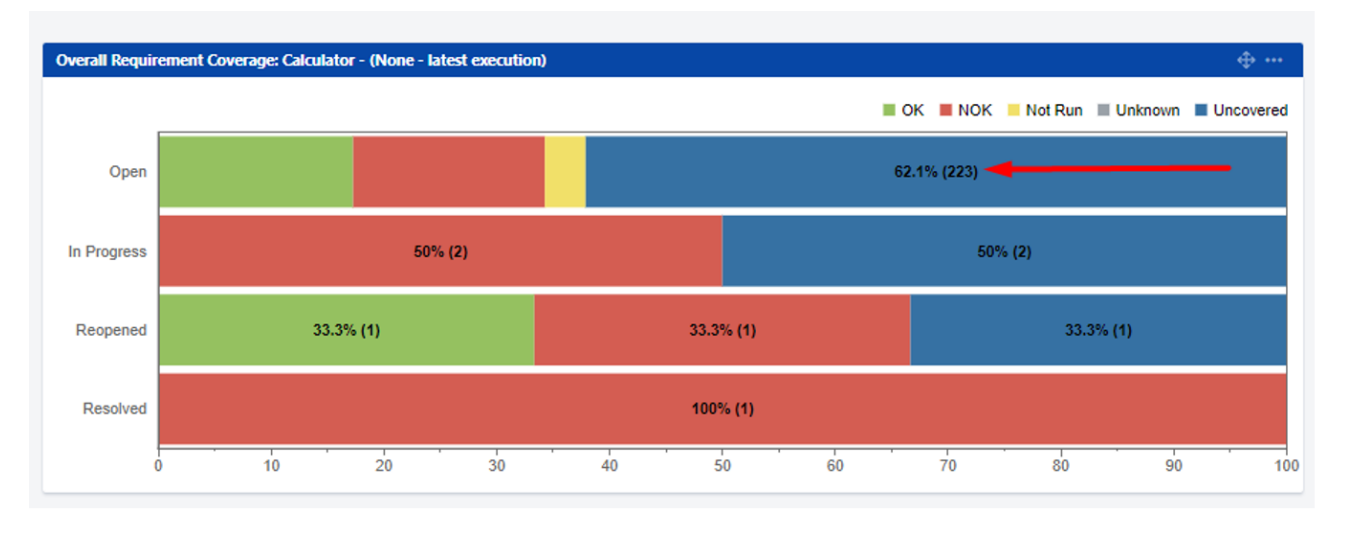

| Search Sa      | ive as                                                |               |                      |        |             |             |   |        |            |           |           |     |                   |                       | <b>≺</b> Sh | are 🖸    | Export 🛩     | O Tools ¥ |
|----------------|-------------------------------------------------------|---------------|----------------------|--------|-------------|-------------|---|--------|------------|-----------|-----------|-----|-------------------|-----------------------|-------------|----------|--------------|-----------|
| project = "10  | 000" and status = "open" and issue in requirements(UN | COVERED, "100 | 000", "", "", "false | ")     |             |             |   |        |            |           |           |     |                   |                       |             | 0        | Search Bas   | ic ≡ ↓    |
| 1–50 of 224 ₹2 |                                                       |               |                      |        |             |             |   |        |            |           |           |     |                   |                       |             |          |              | Columns 👻 |
| Т Кеу          | Summary                                               | Epic Link     | Components           | Labels | CustomField | Reporter    | Р | Status | Resolution | Created   | Updated   | Due | Test Environments | Test Execution Status | Begin Date  | End Date | Fix Version/ |           |
| CALC-2209      | User Story with option ON                             |               |                      | None   | None        | Bruce Wayne | ¥ | OPEN   | Unresolved | 25/Jun/19 | 25/Jun/19 |     | None              |                       |             |          |              |           |
| CALC-2204      | Testing Requirement Coverage                          |               |                      | None   | None        | Bruce Wayne | ¥ | OPEN   | Unresolved | 25/Jun/19 | 25/Jun/19 |     | None              |                       |             |          |              |           |

## Add an Epic Link (New Epic Link )to CALC-2209

| 🧭 û                         | alculator / CALC  | with op       | otion Ol | N              |               |                    |           |               |                       |          |          |   |
|-----------------------------|-------------------|---------------|----------|----------------|---------------|--------------------|-----------|---------------|-----------------------|----------|----------|---|
| 🖋 Edit                      | Q Comment         | Assign        | More 🖌   | Start Progress | Resolve Issue | Close Issue        | Admin 🗸   |               |                       |          |          |   |
| ✓ Details                   |                   |               |          |                |               |                    |           |               |                       |          |          |   |
| Type:                       |                   | Story         |          |                |               | Status:            |           | OPEN (View Wo | rkflow)               |          |          |   |
| Priority:                   |                   | ↓ Lowest      |          |                |               | Resolu             | tion:     | Unresolved    |                       |          |          |   |
| Affects                     | Version/s:        | None          |          |                |               | Fix Ver            | sion/s:   | None          |                       |          |          |   |
| Compo                       | nent/s:           | None          |          |                |               |                    |           |               |                       |          |          |   |
| Labels:                     |                   | None          |          |                |               |                    |           |               |                       |          |          |   |
| Require                     | ment Status:      | UN            | COVERED  |                |               |                    |           |               |                       |          |          |   |
| Epic Lin                    | k                 | New Epic L    | ink      |                |               |                    |           |               |                       |          |          |   |
| > Descrip                   | tion              |               |          |                |               |                    |           |               |                       |          |          |   |
| ✓ Test Cor                  | verage            |               |          |                |               |                    |           |               |                       |          |          | + |
|                             |                   |               |          |                |               |                    |           | Create Test   | Create Sub-Test Execu | tion Lir | nk Tests |   |
| No Test                     | s were found test | ting the requ | irement. |                |               |                    |           |               |                       |          |          |   |
| <ul> <li>Attachn</li> </ul> | nents             |               |          |                |               |                    |           |               |                       |          |          |   |
|                             |                   |               |          |                | 🖓 Drop        | files to attach, o | r browse. |               |                       |          |          |   |
|                             |                   |               |          |                |               |                    |           |               |                       |          |          |   |

#### Refresh the Overall Requirement Coverage Gadget (can't find the Story CALC-2209)

| Search Save as |              |                                                       |              |                |         |               |             |   |        |            |           |           |     | I Export 🗸        | C Tools ~             |            |          |               |           |
|----------------|--------------|-------------------------------------------------------|--------------|----------------|---------|---------------|-------------|---|--------|------------|-----------|-----------|-----|-------------------|-----------------------|------------|----------|---------------|-----------|
| C              | project = 10 | JOU" AND status = open AND issue in requirements(UNCC | DVERED, 1000 | JU,,, -taise-) | OKDEK B | v updated DES | ic .        |   |        |            |           |           |     |                   |                       |            |          | Search        |           |
| 1-3            | 50 of 224 친  |                                                       |              |                |         |               |             |   |        |            |           |           |     |                   |                       |            |          |               | Columns 🖌 |
| т              | Key          | Summary                                               | Epic Link    | Components     | Labels  | CustomField   | Reporter    | Р | Status | Resolution | Created   | Updated 4 | Due | Test Environments | Test Execution Status | Begin Date | End Date | Fix Version/s |           |
| E              | CALC-2210    | New Epic Link                                         |              |                | None    | None          | Bruce Wayne | ¥ | OPEN   | Unresolved | 25/Jun/19 | 25/Jun/19 |     | None              |                       |            |          |               |           |
| E              | CALC-2194    | Epic number 10                                        |              |                | None    | None          | Bruce Wayne | ¥ | OPEN   | Unresolved | 21/Jun/19 | 25/Jun/19 |     | None              |                       |            |          |               |           |
| C              | CALC-2204    | Testing Requirement Coverage                          |              |                | None    | None          | Bruce Wayne | ¥ | OPEN   | Unresolved | 25/Jun/19 | 25/Jun/19 |     | None              |                       |            |          |               |           |
| C              | CALC-2195    | Story number 10                                       |              |                | None    | None          | Bruce Wayne | ¥ | OPEN   | Unresolved | 21/Jun/19 | 21/Jun/19 |     | None              |                       |            |          |               |           |
| ٦              | CALC-2147    | This is a Requirement - Story                         |              | Android        | None    | None          | Bruce Wayne | ¥ | OPEN   | Unresolved | 13/Jun/19 | 21/Jun/19 |     | None              |                       |            |          |               |           |
| ٦              | CALC-2118    | Story has not EPIC                                    |              | core           | None    | None          | Bruce Wayne | ¥ | OPEN   | Unresolved | 07/Jun/19 | 17/Jun/19 |     | None              |                       |            |          |               |           |
| ٦              | CALC-2119    | Story has not EPIC 2                                  |              | core           | None    | None          | Bruce Wayne | ¥ | OPEN   | Unresolved | 07/Jun/19 | 17/Jun/19 |     | None              |                       |            |          |               |           |
| C              | CALC-2154    | Req                                                   |              | Android        | None    | None          | Bruce Wayne | ¥ | OPEN   | Unresolved | 13/Jun/19 | 17/Jun/19 |     | None              |                       |            |          | v8.2, v8.3, v | 8.4       |
| ٦              | CALC-2131    | Testing links                                         |              | Android        | None    | None          | Bruce Wayne | ¥ | OPEN   | Unresolved | 11/Jun/19 | 17/Jun/19 |     | None              |                       |            |          |               |           |
| ٦              | CALC-2163    | Requirement for version 8.2 8.3 and 8.4               |              | Android        | None    | None          | Bruce Wayne | ¥ | OPEN   | Unresolved | 14/Jun/19 | 17/Jun/19 |     | None              |                       |            |          | v8.2, v8.3, v | 8.4       |
| C              | CALC-2128    | Creating a Story to Test links                        |              |                | None    | None          | Bruce Wayne | ¥ | OPEN   | Unresolved | 11/Jun/19 | 11/Jun/19 |     | None              |                       |            |          |               |           |

## Search in the gadget for the EPIC (CALC-2210)

|                        | nt Assign More - Start Progre | ss Resolve Issue Close Issue | Admin 👻             |                           |            |
|------------------------|-------------------------------|------------------------------|---------------------|---------------------------|------------|
| Details                |                               |                              |                     |                           |            |
| Type:                  | 🛃 Epic                        | Stat                         | US: OPEN (View      | v Workflow)               |            |
| Priority:              | ↓ Lowest                      | Res                          | olution: Unresolved |                           |            |
| Affects Version/s:     | None                          | Fix                          | Version/s: None     |                           |            |
| Component/s:           | None                          |                              |                     |                           |            |
| Labels:                | None                          |                              |                     |                           |            |
| Requirement Status:    | UNCOVERED                     |                              |                     |                           |            |
| Epic Name:             | New Epic Link                 |                              |                     |                           |            |
| Test Coverage          |                               |                              | _                   |                           |            |
| No Tasts ware found to | acting the requirement        |                              | Create Te           | Create Sub-Test Execution | Link Tests |
|                        |                               |                              |                     |                           |            |
|                        |                               |                              |                     |                           |            |

| т | Key    | -    | Summary                                 | Epic Link | Components | Labels | CustomField | Reporter    | Р | Status | Resolution | Created   | Updated   | Due | Test Environments | Test Execution Status | Begin Date | End Date | Fix Version/s    |  |
|---|--------|------|-----------------------------------------|-----------|------------|--------|-------------|-------------|---|--------|------------|-----------|-----------|-----|-------------------|-----------------------|------------|----------|------------------|--|
| • | CALC-2 | 2210 | New Epic Link                           |           |            | None   | None        | Bruce Wayne | ¥ | OPEN   | Unresolved | 25/Jun/19 | 25/Jun/19 |     | None              |                       |            |          |                  |  |
|   | CALC-2 | 2204 | Testing Requirement Coverage            |           |            | None   | None        | Bruce Wayne | ¥ | OPEN   | Unresolved | 25/Jun/19 | 25/Jun/19 |     | None              |                       |            |          |                  |  |
|   | CALC-2 | 2195 | Story number 10                         |           |            | None   | None        | Bruce Wayne | ¥ | OPEN   | Unresolved | 21/Jun/19 | 21/Jun/19 |     | None              |                       |            |          |                  |  |
|   | CALC-2 | 2194 | Epic number 10                          |           |            | None   | None        | Bruce Wayne | ¥ | OPEN   | Unresolved | 21/Jun/19 | 25/Jun/19 |     | None              |                       |            |          |                  |  |
|   | CALC-2 | 2163 | Requirement for version 8.2 8.3 and 8.4 |           | Android    | None   | None        | Bruce Wayne | ¥ | OPEN   | Unresolved | 14/Jun/19 | 17/Jun/19 |     | None              |                       |            |          | v8.2, v8.3, v8.4 |  |
|   | CALC   | 2154 | Req                                     |           | Android    | None   | None        | Bruce Wayne | ¥ | OPEN   | Unresolved | 13/Jun/19 | 17/Jun/19 |     | None              |                       |            |          | v8.2, v8.3, v8.4 |  |
|   | CALC-2 | 2147 | This is a Requirement - Story           |           | Android    | None   | None        | Bruce Wayne | ÷ | OPEN   | Unresolved | 13/Jun/19 | 21/Jun/19 |     | None              |                       |            |          |                  |  |

# Link for related documentation